Prepared on: March 2011

| 1. From | your | profile, | select | the | Videos | tab |
|---------|------|----------|--------|-----|--------|-----|
|---------|------|----------|--------|-----|--------|-----|

| You Tube                                                                                        | Q Browse Upload                                                                                         |
|-------------------------------------------------------------------------------------------------|----------------------------------------------------------------------------------------------------|
| Vour changes were saved.                                                                        | ×                                                                                                    |
| Feed Videos                                                                                     | 0 0 Edit Channel                                                                                        |
| Post to feed                                                                                    | About kh/985                                                                                            |
|                                                                                                 | Post a channel comment                                                                                  |
|                                                                                                 |                                                                                                    |
| 2. Next. click Upload a video                                                                   | Post                                                                                                    |
| Feed Videos                                                                                     | earch Channel Q                                                                                         |
| No videos yet!<br>Here are some easy ways to add content to your channel.                       |                                                                                                    |
| 🕒 Create a playlist                                                                             |                                                                                                    |
| 🜐 Upload a video                                                                                |                                                                                                    |
| 🜐 Record a video from your webcam                                                               |                                                                                                    |
| Remix Creative Commons videos                                                                   |                                                                                                    |
| Create an animation or slideshow                                                                |                                                                                                    |
| 3. Ignore most of this page, and instead click <b>old</b>                                       | upload design at the top of the page                                                                    |
| Having problems with the new upload design or not feeling ready for it just yet? Go back to the | old upload design or report an upload issue.                                                            |
| Upload video files                                                                              |                                                                                                    |
|                                                                                                 |                                                                                                    |
|                                                                                                 | More ways to upload and create                                                                          |
|                                                                                                 | Upload multiple files<br>Choose more than one file by pressing<br>the "Ctrl" key while selecting files. |
|                                                                                                 | Share your thoughts. Record a video<br>and publish to YouTube right now.                                |

Select files from your computer

UOW <sup>C</sup> Library www.library.uow.edu.au

## UPLOADING A YOUTUBE VIDEO In the Library

www.library.uow.edu.au

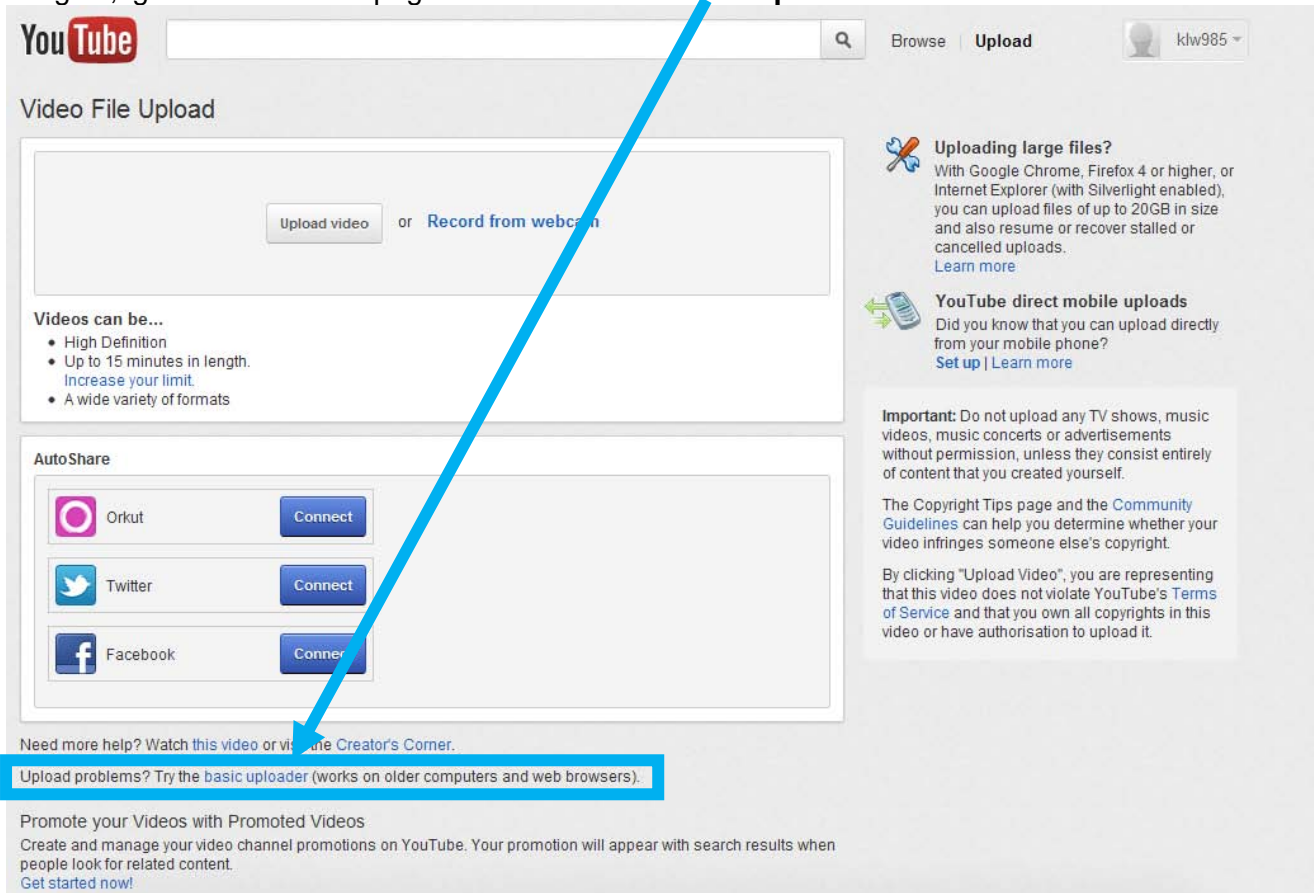

## 4. Again, ignore most of this page and instead click **basic uploader**.

5. The page will *look* exactly the same, but now you'll be able to upload your video. Click the **Upload** video button.

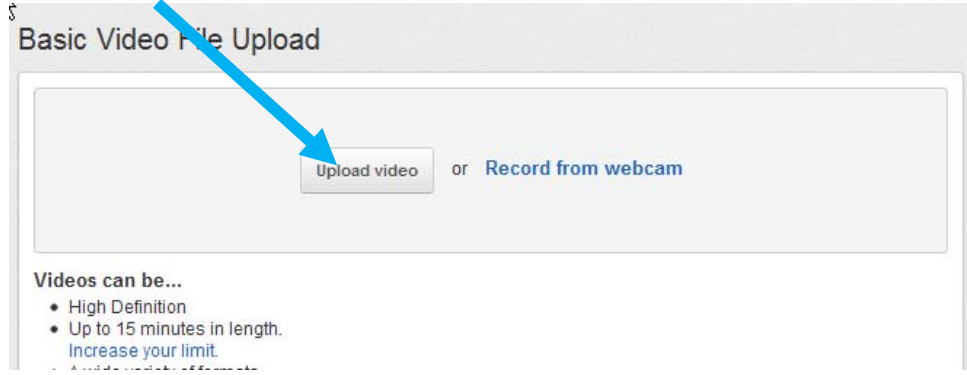

The **Choose File** button has to look like this, or it wont work. Select your file, and the upload will begin.

Basic Video File Upload

 Select a file to upload.

 Choose File

 No file chosen

UOW Tibrary